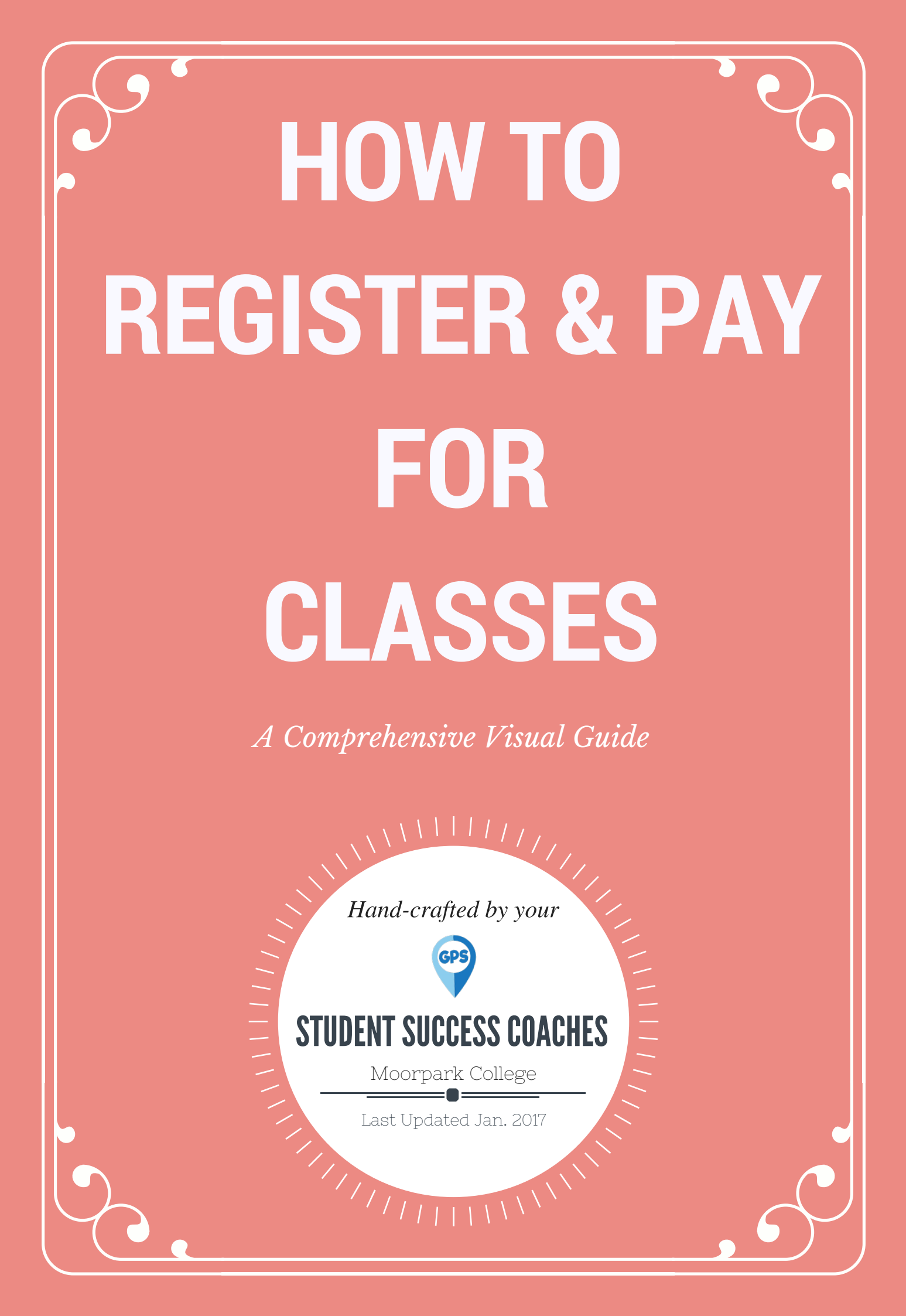

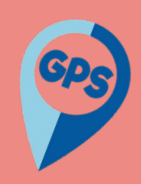

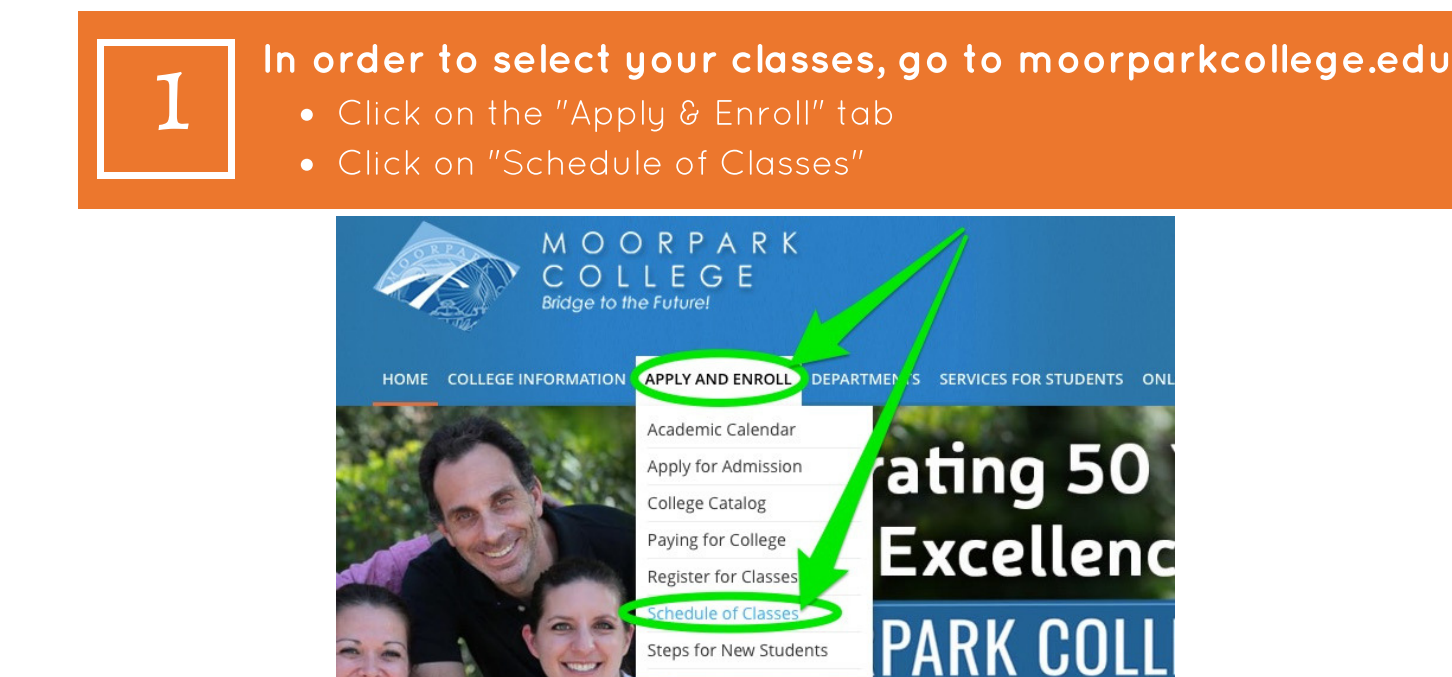

2

### Select the appropriate semester

• Search all classes

# Schedule of Classes

**Open to Enrollment**: Each course offered by the Ventura County Community College District and its colleges is open to enrollment and participation by any person who has been admitted to the college and who meets the prerequisites to the class or program, unless specifically exempted by statute.

Notice:

- Important Registration Priority Changes
- PREREQUISITES AND CO-REQUISITES NOW / NFORCED.
- For PE classes see KIN (Kinesiology)

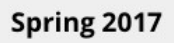

#### Search - All Classes

Allows you to new class information based on your search parameters (Meeting day/time, instructor, internet courses only, etc.)

#### MOORPARK COLLEGE SCHEDULE OF CLASSES SPRING 2017

Browse A simple way to view class information grouped by alphabet.

Textbook Lookup

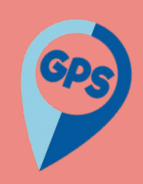

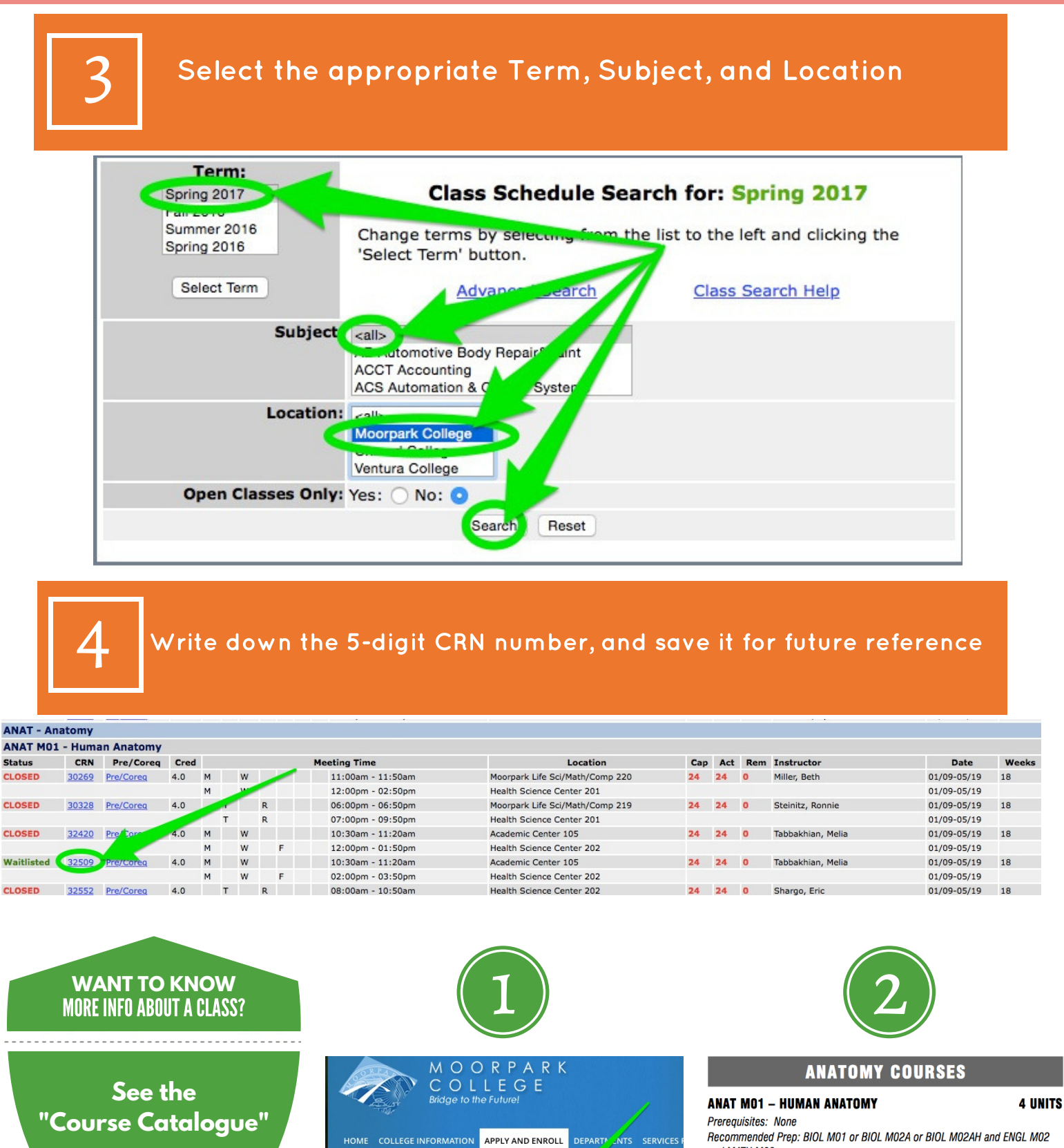

COLLEGE INFORMATION

Apply for Admis

College Catalog

Paying for College

Register for Classes

Schedule of Classes

Steps for New Students

atin

Recommended Prep: BIOL M01 or BIOL M02A or BIOL M02AH and ENGL M02 and MATH M03

Class Hours: 2 lecture, 6 lab C-ID: BIOL 110B

Examines the anatomy of human organs and organ systems from a functional perspective that focuses on an understanding of the design of the human body. Teaches, in the laboratory setting, how to distinguish tissue types through histological specimens. Studies the three-dimensional relationship of body structures through required non-human mammalian dissection. Demonstrates, using human cadavers, the gross anatomy of the human body. Applies to Associate Degree. Transfer credit: CSU; UC (ANPH M01 and PHSO M01/M01H maximum credit, one course.)

HOW TO REGISTER FOR CLASSES

A Comprehensive Visual Guide

In order to register for your classes, go to my.vcccd.edu

Open a new tab and seerch the followings

Bookmarks Develop Window Help

Image: Comparison of the password

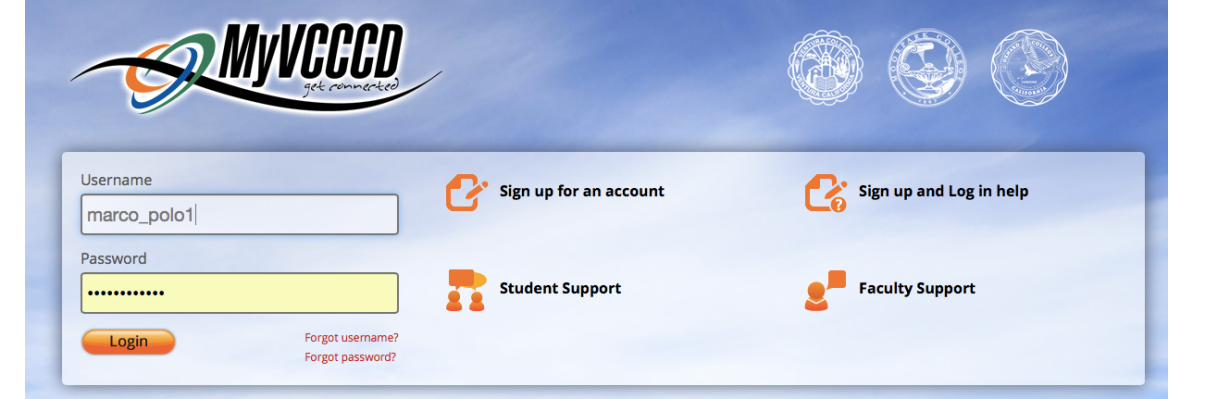

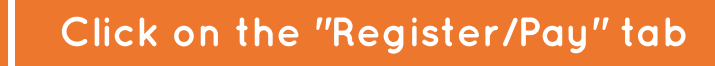

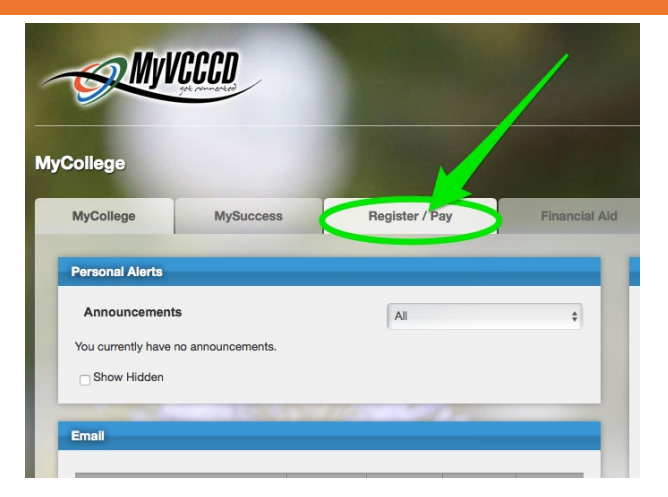

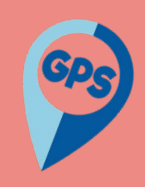

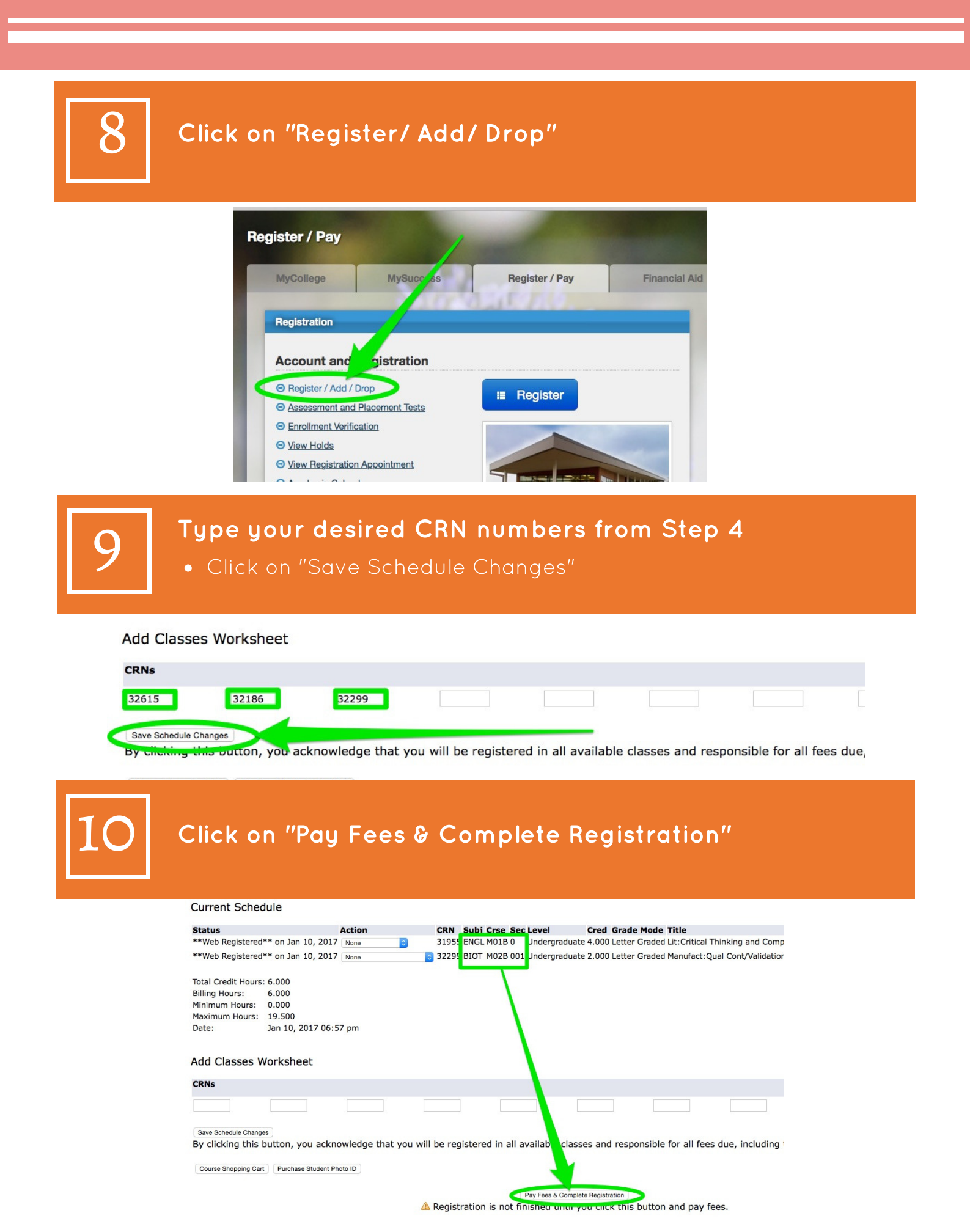

HOW TO REGISTER FOR CLASSES A Comprehensive Visual Guide

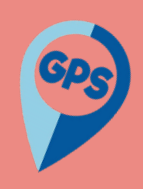

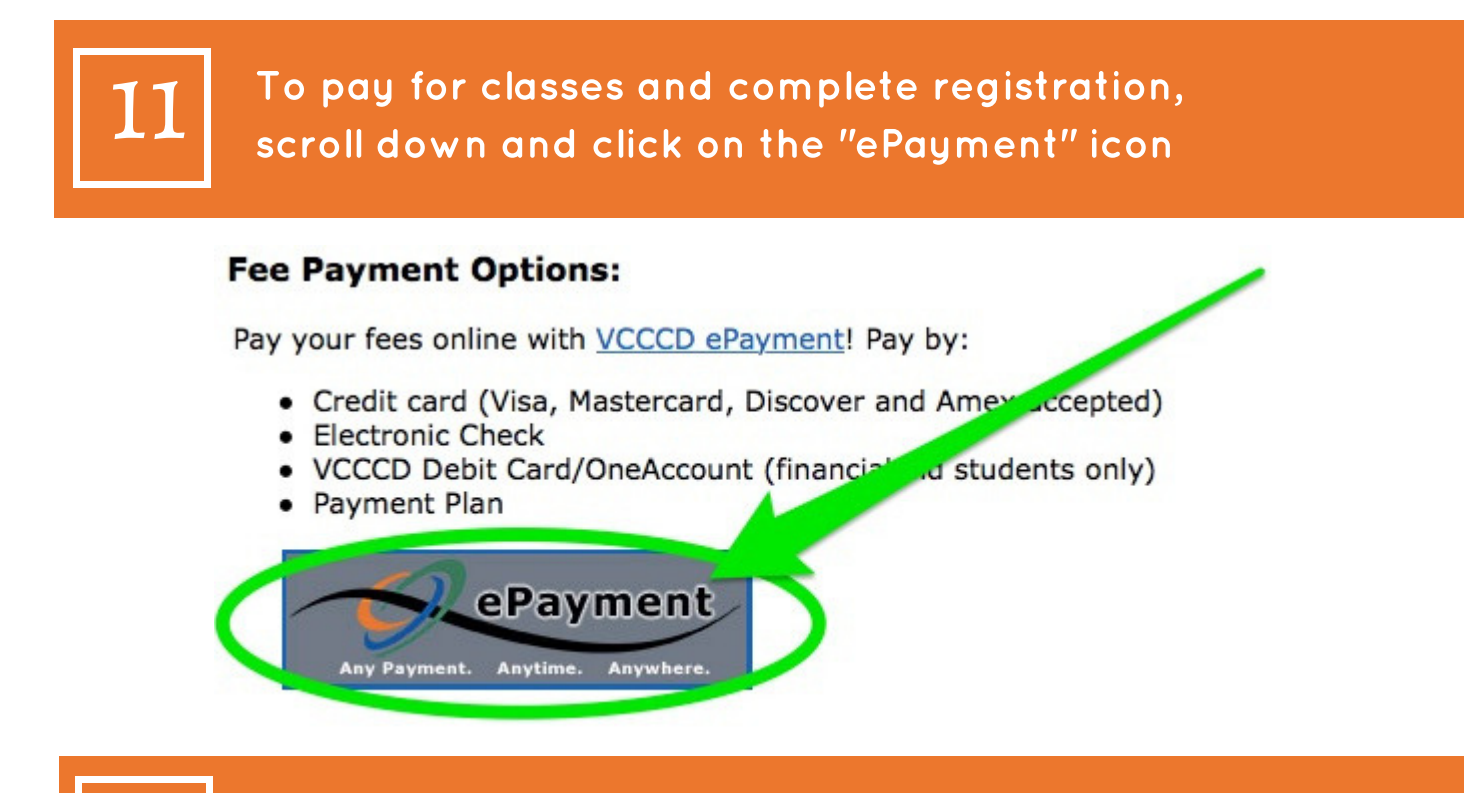

Click on "Pay" or "Enroll in Spring 2017 Payment Plan"

Please note that the Payment Plan requires a \$15 deposit

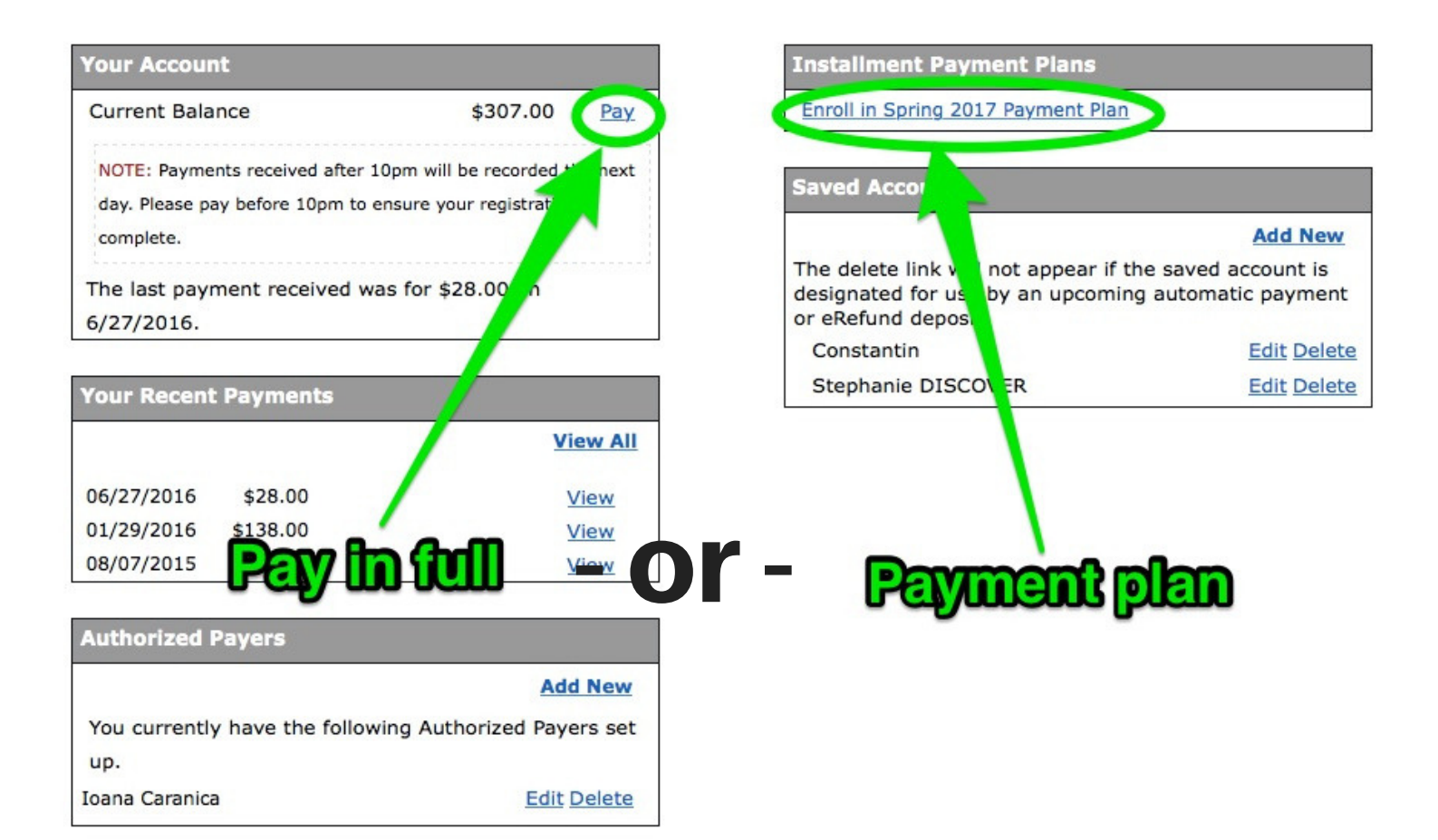

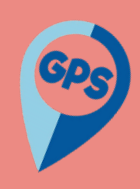

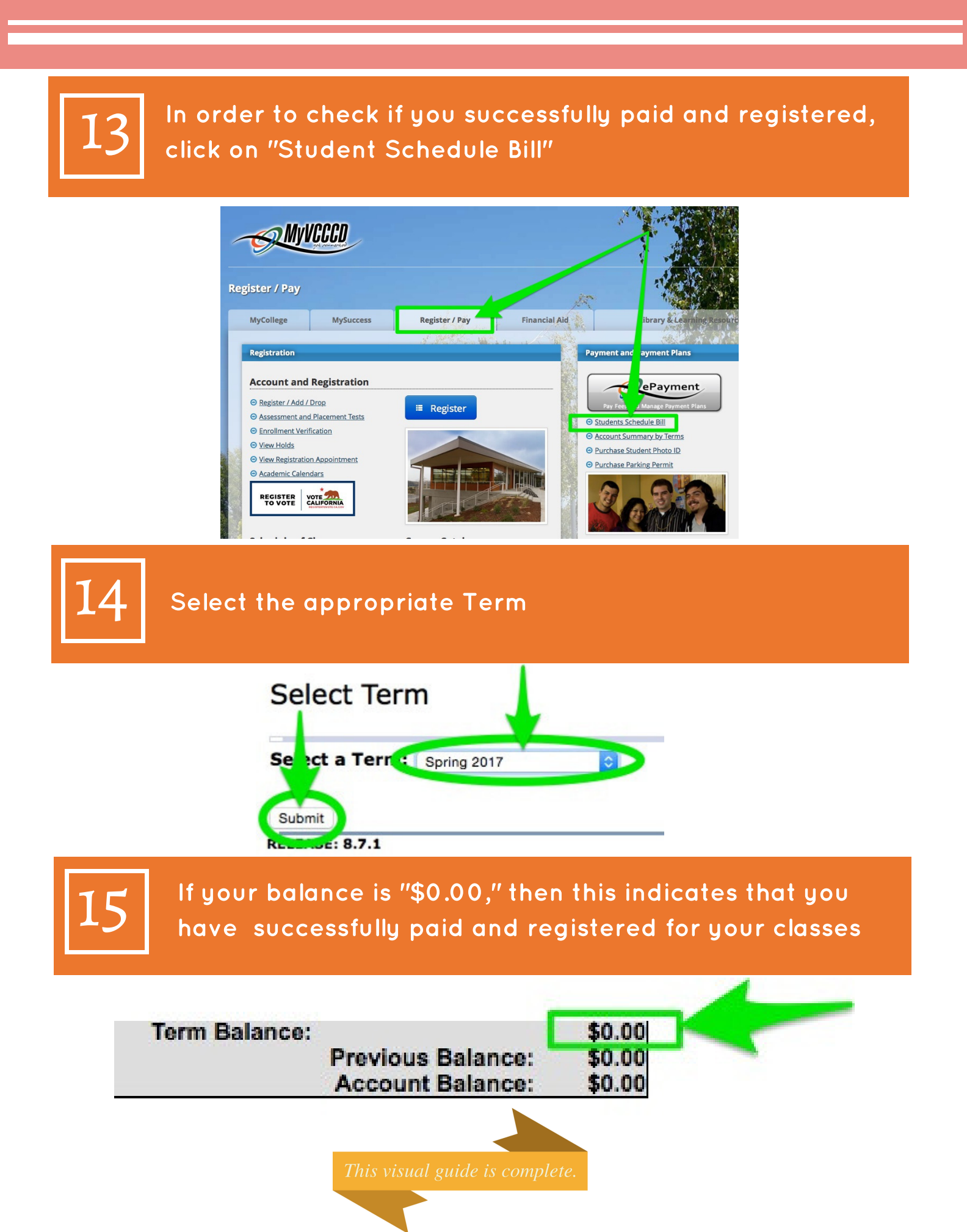

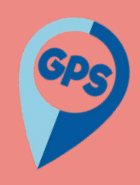

# NEED FURTHER ASSISTANCE?

For more in-depth assistance, please contact:

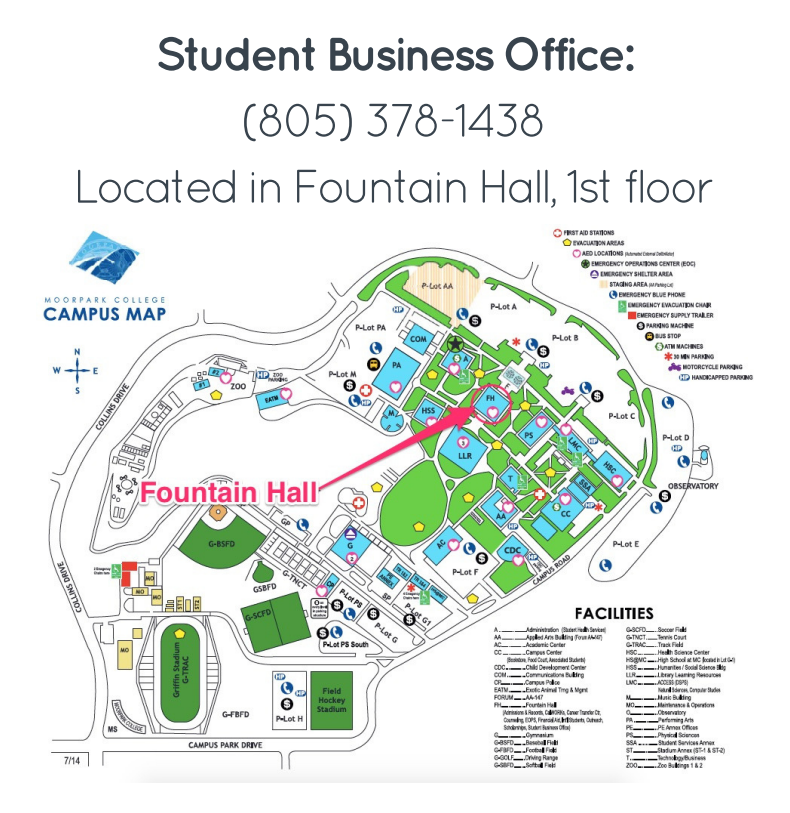

# Student Success Center:

(805) 553-4799 Located in the Student Services Annex

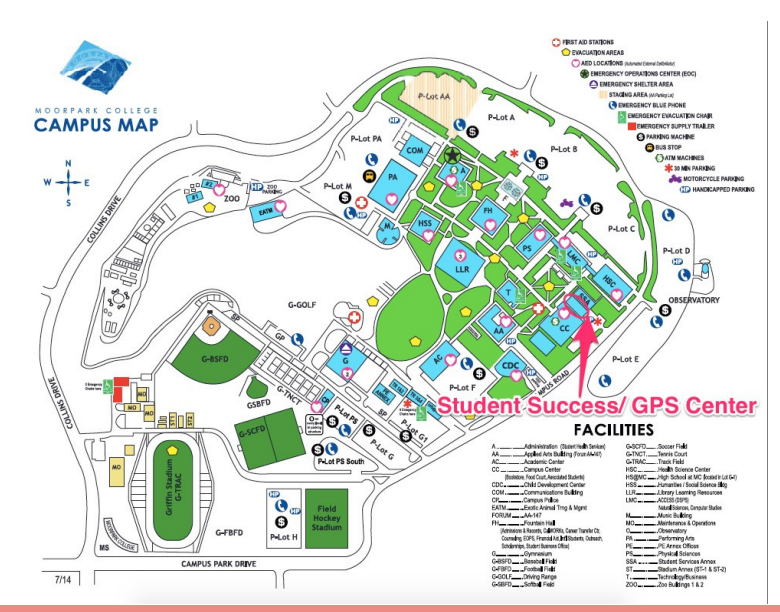